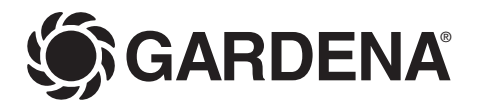

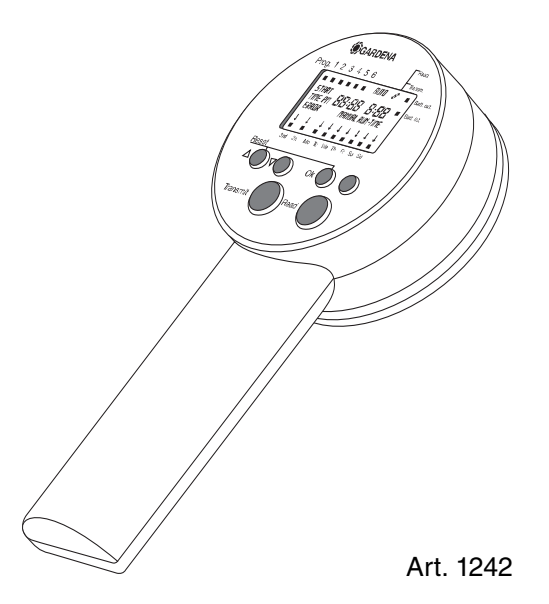

| D  | <b>Gebrauchsanweisung</b><br>Programmiereinheit   |
|----|---------------------------------------------------|
| GB | Operating Instructions<br>Programming Unit        |
| E  | Manual de instrucciones<br>Unidad de programación |
| S  | <b>Bruksanvisning</b><br>Programmeringsenhet      |

DK Brugsanvisning Programmeringsenhed ш

ທ

Welcome to the Garden of GARDENA ...

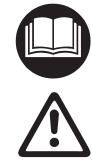

Please read these operating instructions carefully and observe the notes given. Use these instructions to familiarise yourself with the Programming Unit, its correct use and the notes on safety.

For safety reasons, children under the age of 16 as well as persons not familiar with these operating instructions should not use this Programming Unit.

 $\rightarrow$  Please keep these operating instructions in a safe place.

| 1. | Where to Use Your GARDENA Programming Unit | . 13 |
|----|--------------------------------------------|------|
| 2. | For Your Safety                            | . 14 |
| 3. | Function                                   | . 14 |
| 4. | Putting into Operation                     | . 15 |
| 5. | Operating Your Programming Unit            | . 16 |
| 6. | Trouble-Shooting                           | . 20 |
| 7. | Putting Out of Operation                   | . 21 |
| 8. | Technical Data                             | . 21 |
| 9. | Service / Warranty                         | . 22 |
|    |                                            |      |

# 1. Where to Use Your GARDENA Programming Unit

# Intended use

Contents

This Programming Unit is part of a watering system and is designed for easy programming of Control Units **1250** in combination with Irrigation Valve **1251**.

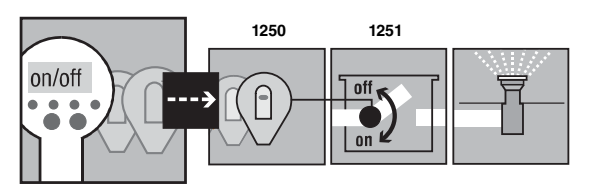

These provide the possibility to set up fully automatic, cordless watering systems, which can be designed to cater for varying water requirements of different plant areas and ensure the functioning of the system in case of insufficient water supply.

Compliance with the enclosed operating instructions provided by the manufacturer is a prerequisite for proper use of the Programming Unit.

Please note

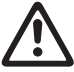

The Programming Unit may only be used for programming the Control Units for GARDENA Irrigation Valves.

# 2. For Your Safety

|                   | Only alkaline batteries of the type 9 V IEC 6LR61 should be<br>used to attain the maximum running time of 1 year.<br>We recommend e.g. the manufacturers Varta and Energizer.<br>→ To prevent data transfer errors, the battery must be replaced<br>in good time                               |
|-------------------|----------------------------------------------------------------------------------------------------|
| LCD display :     | It can occur that the LCD display blanks if the outside tempera-<br>ture is very high or very low. This has no effect whatsoever on<br>the retention of data and the correct transmission of data.<br>The LCD display will return when temperature range is back to<br>normal operating range. |
| Programming Unit: | The Programming Unit is splash water proof.                                                                                                    |
|                   | → However, protect the unit from jets of water and do not leave<br>it within the watering range.                                                                                                    |
| Control Unit:     | The Control Unit is connected to the Irrigation Valve and is splash-proof when the cover is closed.                                                                                                    |
|                   | → Ensure that the cover is always closed when the Control Unit is positioned near the area to be watered.                                                                                                    |
| Wintering:        | → Store the Control Unit away from frost at the beginning of the frosty period or remove the battery.                                                                                                    |

# 3. Function

## Key allocation

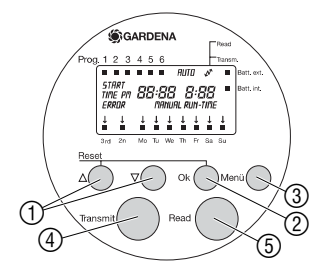

# Battery status display

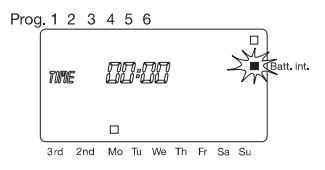

- ▲-▼ keys: For changing or advancing specific data already entered. (If you hold down one of the ▲-▼ keys the display runs through the hours or minutes, for example, more quickly.)
   Ok key: Confirms the values set using the ▲-▼ keys.
   Menu key: Changes the programming level.
   Transmit key: Transfers data from the Programming Unit to the Control Unit.
- ⑤ Read key: Transfers data from the Control Unit to the Programming Unit.

The display includes a symbol to indicate the charge condition of the batteries in the Programming Unit and the Control Unit.

## Battery condition in the Programming Unit:

If the voltage falls below a certain level, the symbol **Batt. int.** will blink until the battery is replaced. If the battery is not replaced after the first blinking of symbol **Batt. int.** it is possible to switch from the energy-saving to operating mode (approx. 40 times) on the Programming Unit.

Prog. 1 2 3 4 5 6

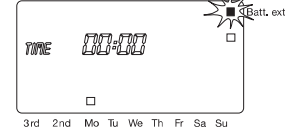

Automatic energy-saving stand-by mode Battery condition in the Control Unit:

If the battery capacity is exhausted while the Control Unit is connected, then the symbol **Batt. ext.** will start to blink as soon as data has been transferred **(Read)** and continues blinking until the Control Unit is disconnected from the Programming Unit. The battery of the Control Units must be changed.

If the battery is not replaced and the Control Unit is connected to an Irrigation Valve, no watering programmes will be executed. Manual watering using the **ON/OFF** key of the Control Unit is no longer possible.

If left idle for 2 minutes, the Programming Unit switches to stand-by mode and blanks the display. The image returns after any key is touched. The main level is shown (time and weekday).

# 4. Putting into Operation

Stick programming aid sticker onto Programming Unit:

Stick self-adhesive label onto Control Units:

# Insert the battery in the Programming Unit:

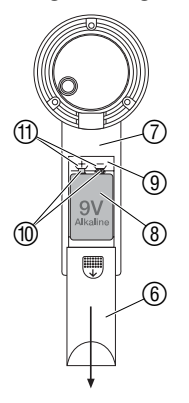

# Insert the battery in the Control Unit:

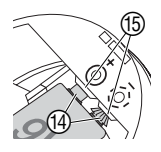

A programming aid in the form of a sticker is supplied with the Programming Unit.

- → Stick the programming aid sticker onto the opposite side of the handle to the battery compartment.
- → Label the Control Units with the self-adhesive labels (1 to 12). This ensures that the Control Units match the Control Units on the watering plan.

Before programming, you must insert a 9 V monoblock battery in both the Programming Unit and the Control Unit.

- 1. Slide down the cover 6 on the back of the handle 7 and if necessary remove the flat battery.
- Insert the new battery (1) in the correct position (according to the +/- markings in the battery compartment (1) and on the battery (8).
- Press the battery (8) into the battery compartment (9). The battery contacts (10) touch the contact springs (11).
- 4. Close the battery compartment (1) by sliding the cover (6) back into place.

Inserting a new battery resets the unit. The time is set to D:DDand the day is not set. **TINE** and **D** for hours flash on the display. You must now set the time and day (Refer to 5. Operation "Setting Time and Day").

- Insert the battery <sup>(1)</sup>/<sub>2</sub> in the correct position (according to +/- markings in the battery compartment <sup>(1)</sup>/<sub>3</sub> and on the battery <sup>(1)</sup>/<sub>2</sub>).
- Press the battery (2) into the battery compartment (3).
   The battery contacts (4) touch the contact springs (5).

The Control Unit is now ready for use.

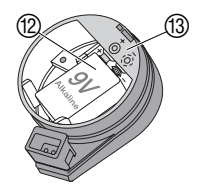

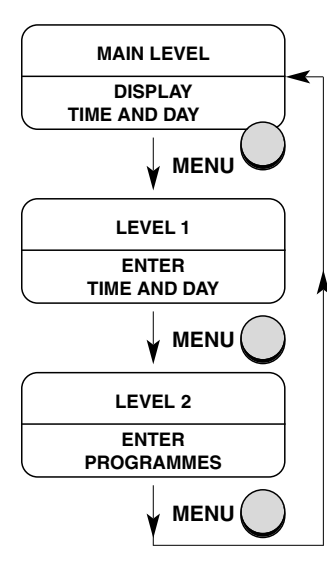

Changing the programme level:

# Setting the time and day:

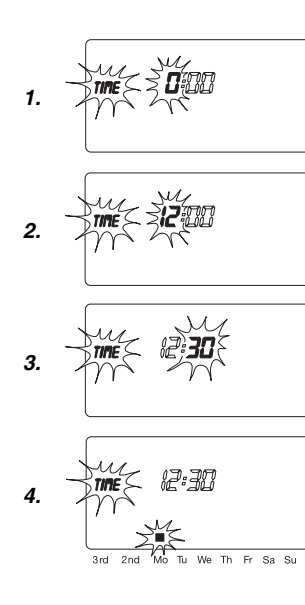

# Structure of the 3 Programme Levels

There are three programme levels:

# Main Level:

- After all programming has been completed:
  - the current time and current day are displayed
  - the watering programmes with entries are displayed
  - the dots between the hours and minutes flash
- Activation of the function "Changing the Manual Watering Time".
- Transmitting and receiving programme data.

# Level 1:

• Setting the current time and day.

# Level 2:

- Setting or changing the watering programmes.
- → Press the **Menu** key. The display advances one programme level each time you press the **Menu** key.

# Time and Day (Level 1)

You must set the time and day before you can create the watering programmes.

1. If you have <u>not</u> inserted a new battery and the display shows the main level, press the **Menu** key.

**TIME** and the hours (for example  $\boldsymbol{0}$ ) flash.

 Set the hours using the ▲-▼ keys (for example 12 hours) and confirm by pressing the Ok key.

TIME and the minutes flash.

 Set the minutes using the ▲-▼ keys (for example 30 minutes) and confirm by pressing the Ok key.

TIME and the day flash.

 Set the day using the ▲-▼ keys (for example Mo for Monday) and confirm by pressing the Ok key.

The time and day are now displayed for approx. 2 seconds. The display then advances to level 2 where you can create the watering programmes. Programme **1** flashes (refer to *"Creating Watering Programme"*).

# Creating watering programmes:

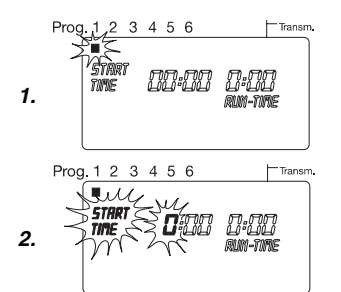

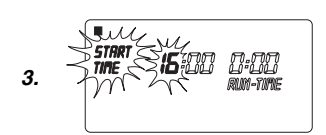

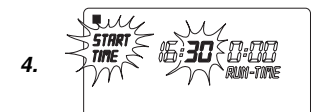

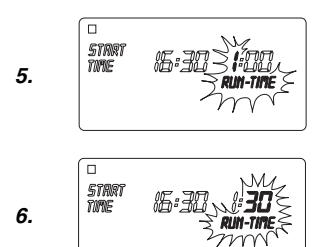

# Watering Programmes (Level 2)

# Prerequisite:

you must have entered the current time and current day.

For reasons of clarity, we recommend that you record the data for your Irrigation Valves in the watering plan in the appendix of the Operating Instructions before you begin entering watering data in the Programming Unit.

## Select the watering programme:

You can save up to 6 watering programmes.

- If you have <u>not</u> reset the time and day and the display shows the main level, press the **Menu** key twice. *Programme* 1 *flashes.*
- Select the programme using the ▲-▼ keys (for example, programme 1) and then confirm by pressing the Ok key.
   START TIME and the hours flash.

# Set the Watering Start Time :

- 3. Set the hours for the watering start time using the ▲-▼ keys (for example 16 hours) and confirm by pressing the Ok key. **START TIME** and the minutes flash.
- Set the minutes for the watering start time using the ▲-▼ keys (for example 30 minutes) and confirm by pressing the Ok key.

RUN TIME and the hours flash.

# Set the Watering Time:

 Set the hours for the watering time using the ▲-▼ keys (for example 1 hour) and confirm by pressing the Ok key.

RUN TIME and the minutes flash.

6. Set the minutes for the watering time using the ▲-▼ keys (for example *30* minutes) and confirm by pressing the **Ok** key.

The arrow  $\checkmark$  above the watering cycle flashes.

# Set the Watering Cycle:

- (a) Every 2nd or 3rd day (from the current day)
- (b) Select any day (allows daily watering)

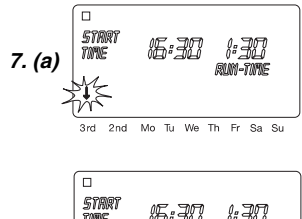

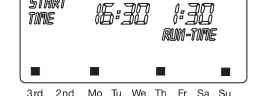

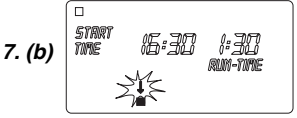

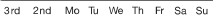

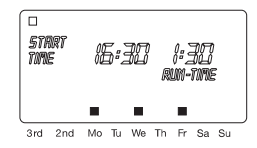

# Changing an existing watering programme:

Ending the programming mode early:

## Reset:

|            |    |     |    | RUT      | 0   | N  |   |
|------------|----|-----|----|----------|-----|----|---|
| RT<br>E PM | 81 | 3:8 | 38 |          | 3:8 | 38 | • |
| ↓<br>■     | ł  | ļ   | 1  | <b>1</b> | 1   | ł  | Ļ |

## 7. (a) Watering cycle every 2nd or 3rd day:

Set the arrow  $\checkmark$  to **2nd** or **3rd** using the  $\blacktriangle$ - $\checkmark$  keys (for example **3rd** = every 3rd day) and confirm by pressing the **Ok** key.

The watering programme is saved. The watering cycle (for example **3rd**) and the preview for the week (for example **Mo, Th, Su**) are displayed for 2 seconds. The display then returns to point 1 and the next programme flashes.

The days in the preview for the week always depend on the current day of the week.

– or –

### (b) Watering cycle for any day of the week:

Set the arrow  $\checkmark$  to the correct day (for example **Mo** = Monday) using the  $\blacktriangle$ - $\triangledown$  keys and activate or deactivate each day by pressing the **Ok** key.

Once you have activated all the days on which you require watering (for example **Mo**, **We**, **Fr**), press the  $\blacktriangle$  key repeatedly until the arrow  $\checkmark$  over **Su** disappears.

The watering programme is saved. The watering cycle (for example **Mo**, **We**, **Fr**) is displayed for 2 seconds. The display then returns to point 1 and the next programme flashes.

If a watering programme already exists for one of the 6 programmes, you can change the data for this programme without having to re-enter the entire programme.

The values for the watering start time, watering time, and watering cycle already exist. You therefore only have to change the specific data you wish to change. All other values can be accepted in the *"Creating Watering Programme"* mode by simply pressing the **Ok** key.

You can exit the programming mode prematurely at any time.

→ Press the Menu key. The main level (time and day) is displayed.

The Programming Unit is reset to the basic state and all programme data is deleted.

- → Press the ▲ key and the Ok key simultaneously and hold down for 2 seconds.
- All symbols on the display are shown for 2 seconds.
- The programme data for all programmes is deleted.
- The manual running time is set to 30 minutes (0:30).
- The system time and day are not deleted.

You can reset the Programming Unit by pressing the  $\blacktriangle$  key and the **Ok** key from all programming levels. The display then shows the main level.

# Connect the Control Unit to the Programming Unit:

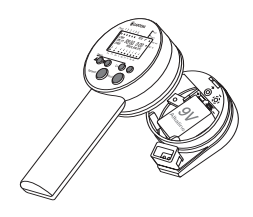

Transferring watering programmes (to the Control Unit):

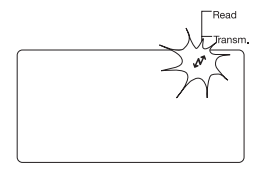

### Receiving watering programmes (transferring to the Programming Unit):

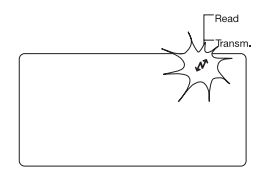

# **Transferring Watering Programmes**

Data can only be transferred if both the Programming Unit and the Control Unit are properly equipped with a 9 V battery. The Programming Unit must also be set to the main level.

The Control Unit must be connected to the Programming Unit in order to transfer the watering programmes.

The design of the Control Unit allows for one specific connection to the Programming Unit only.

- $\rightarrow$  Do not apply excessive force.
- 1. Insert the Control Unit into the fixture on the underside of the Programming Unit.
- 2. Apply slight pressure to the Control Unit until it fits in the correct position.

### Transmitting data to the Control Unit overwrites any existing watering programmes saved in the Control Unit.

Watering programmes can be transferred to any number of Control Units quickly and easily.

When transferring the watering programmes to the Control Unit, the current time, current day and manual watering time are also transmitted.

**Prerequisite:** The current time and current day must be set and you must have already created the watering programme.

- 1. Connect the Control Unit to the Programming Unit.
- 2. Press the **Menu** key repeatedly until the main level (time and day) is displayed.
- Press the Transmit key. The watering programmes are transferred to the Control Unit and the double arrow symbol appears on the display.
- 4. Disconnect the Control Unit from the Programming Unit.
- 5. Connect the Control Unit to your Irrigation Valve. A pulse is triggered when the two units are connected.

The Control Unit now triggers fully automatic, cordless watering if the lever of the Irrigation Valve is set to the "AUTO" position.

Transferring data from the Control Unit overwrites the watering programmes set in the Programming Unit.

- 1. Connect the Control Unit to the Programming Unit.
- 2. Press the **Menu** key repeatedly until the main level (day and week) is displayed.
- 3. Press the **Read** key. The watering programmes are transferred to the Programming Unit. The double arrow appears on the display.

If ERROR flashes on the display:

→ Please read section 6. Trouble Shooting.

Manual watering:

Setting the manual watering time:

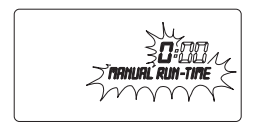

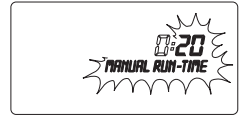

# Manual Watering

# Prereauisite:

The lever of the Irrigation Valve must be set to the "AUTO" position.

- 1. Press the ON/OFF key on the Control Unit. Manual watering starts.
- 2. Press the **ON/OFF** key on the Control Unit during manual watering. Manual watering is ended prematurely.

After putting the Programming Unit into operation, the manual watering time is pre-set to 30 minutes (0:30).

- 1. Call the main level. The time and day are displayed.
- 2. Press and hold down the **Ok** key for 5 seconds. MANUAL RUN-TIME and the hours flash.
- 3. Set the hours for the watering time using the  $\blacktriangle$ - $\nabla$  keys (for example **0** hours) and confirm by pressing the **Ok** key. MANUAL RUN-TIME and the minutes flash.
- Set the minutes for the watering time using the ▲-▼ keys (for example **20** minutes) and confirm by pressing the **Ok** key. The changed manual watering time is saved in the Programming Unit and the main level is displayed.

Tip: If you have questions about programming the Programming Unit, please do not hesitate to contact GARDENA Service.

| Fault                                       | Possible cause                                       | Remedy                                                               |
|---------------------------------------------|------------------------------------------------------|----------------------------------------------------------------------|
| No display                                  | Energy-saving stand-by mode has switched on.         | → Press any key.<br>The display shows the main<br>level.             |
|                                             | No battery or battery flat.                          | → Insert battery (refer to<br>4. Putting into Operation).            |
|                                             | Outside temperature below – 10 °C or above + 50 °C.  | → Wait until the operating<br>temperature range is<br>reached again. |
| Battery flat after a short operating period | Alkaline battery was not used.                       | → Use an alkaline battery of the type 9 V IEC 6LR61.                 |
| Faults during data<br>transmission          | Plug connection dirty.                               | → Clean using a soft cloth or brush (do not use solvent).            |
|                                             | Control Unit not connected or connected incorrectly. | → Connect Control Unit<br>completely, push on as<br>far as possible. |
| <i>ERROR 1</i><br>flashes on the display    | No contact at the plug con-<br>nection.              | → Check contact at the plug connection.                              |
| (no connection to<br>Control Unit)          | No battery in the Control Unit.                      | → Replace battery in Control<br>Unit.                                |
|                                             |                                                      |                                                                      |

# 6. Trouble-Shooting

| Fault                                       | Possible cause                                                                                                    | Remedy                                                   |  |  |  |  |
|---------------------------------------------|----------------------------------------------------------------------------------------------------|----------------------------------------------------------|--|--|--|--|
| ERROR 2<br>flashes on the display           | Poor contact at the plug con-<br>nection.                                                                                                    | → Check contact at the plug connection.                  |  |  |  |  |
| (data transfer error)                       | Battery in the Control Unit is low.                                                                                                    | → Replace battery in Control<br>Unit.                    |  |  |  |  |
| ERROR 3                                     | After a longer period of storage                                                                                                    | 1. Replace battery.                                      |  |  |  |  |
| flashes on the display<br>(data not valid)  | (battery low) data entered in the<br>Control Unit has become void<br>(example: invalid time display:<br><b>28:61</b> ). In case of such an error<br>message data is not accepted<br>by the Programming Unit. | 2. Transfer programme again from Programming Unit.       |  |  |  |  |
| Solenoid valve does not open, no water flow | Manual watering set to <b>0:00</b> .                                                                                                    | → Set watering time to a value larger than <b>0</b> :00. |  |  |  |  |
|                                             | Battery is flat.                                                                                                    | → Replace battery.                                       |  |  |  |  |
|                                             | No programme data in<br>Control Unit.                                                                                                    | → Transfer programme data<br>to Control Unit.            |  |  |  |  |

If other faults occur, please contact GARDENA Customer Service.

# 7. Putting Out of Operation

| Wintering<br>(before the frosty period):          | <ul> <li>→ Disconnect your Control Units from the Irrigation Valves<br/>and store in a place away from frost<br/>or<br/>remove the batteries from the Control Units.</li> </ul> |
|---------------------------------------------------|----------------------------------------------------------------------------------------------------|
| Important                                         | Only dispose of batteries when flat.                                                                                                    |
|                                                   | → Please dispose of used batteries properly at the appropriate communal waste disposal site.                                                                                    |
| Disposal:<br>(in accordance with<br>RL2002/96/EC) | The product must not be added to normal household waste. It must be disposed of properly.                                                                                       |

# 8. Technical Data

| Power supply<br>(Programming Unit and Control Unit):       | Alkaline monoblock battery,<br>type 9 V IEC 6LR61 |
|------------------------------------------------------------|---------------------------------------------------|
| Operating temperature:                                     | From above frost level to +50 °C                  |
| Storage temperature:                                       | -20 °C to +50 °C                                  |
| Atmospheric humidity:                                      | 20 % to 95 % relative humidity                    |
| Soil Moisture / Rain Sensor Connection:                    | GARDENA-specific at the Control Unit              |
| Retention of data entries during battery change:           | No                                                |
| Number of programme-controlled<br>watering cycles per day: | Up to 6 cycles                                    |
| Watering duration per programme:                           | 1 minute up to 9 h 59 min.                        |

Warranty

GARDENA guarantees this product for 2 years (from date of purchase). This guarantee covers all serious defects of the unit that can be proved to be material or manufacturing faults. Under warranty we will either replace the unit or repair it free of charge if the following conditions apply:

- The unit must have been handled properly and in keeping with the requirements of the operating instructions.
- Neither the purchaser or a non-authorised third party have attempted to repair the unit.

Faults which occur as a result of incorrectly installed or leaking batteries are not covered by the guarantee.

This manufacturer's guarantee does not affect the user's existing warranty claims against the dealer/seller.

If you have any problems with your pump, please contact our Customer Service or return the defective unit together with a short description of the problem directly to one of the GARDENA Service Centres listed on the back of this leaflet.

| Produkthaftung                  | Wir weisen ausdrücklich darauf hin, dass wir nach dem Produkthaftungs-<br>gesetz nicht für durch unsere Geräte hervorgerufene Schäden einzu-<br>stehen haben, sofern diese durch unsachgemäße Reparatur verursacht<br>oder bei einem Teileaustausch nicht unsere Original GARDENA Teile oder<br>von uns freigegebene Teile verwendet werden und die Reparatur nicht<br>vom GARDENA Service oder dem autorisierten Fachmann durchgeführt<br>wird. Entsprechendes gilt für Ergänzungsteile und Zubehör.                                        |
|---------------------------------|----------------------------------------------------------------------------------------------------|
| Product Liability               | We expressly point out that, in accordance with the product liability law,<br>we are not liable for any damage caused by our units if it is due to im-<br>proper repair or if parts exchanged are not original GARDENA parts<br>or parts approved by us, and, if the repairs were not carried out by a<br>GARDENA Service Centre or an authorised specialist. The same applies<br>to spare parts and accessories.                                                                                                    |
| Responsabilidad<br>de productos | Advertimos que conforme a la ley de responsabilidad de productos no nos responsabilizamos de daños causados por nuestros aparatos, siempre y cuando dichos daños hayan sido originados por arreglos o reparaciones indebidas, por recambios con piezas que no sean piezas originales GARDENA o bien piezas autorizadas por nosotros, así como en aquellos casos en que la reparación no haya sido efectuada por un Servicio Técnico GARDENA o por un técnico autorizado. Lo mismo es aplicable para las piezas complementarias y accesorios. |
| S Produktansvar                 | Tillverkaren är inte ansvarig för skada som orsakats av produkten om<br>skadan beror på att produkten har reparerats felaktigt eller om, vid repa-<br>ration eller utbyte, andra än Original GARDENA reservdelar har använts.<br>Samma sak gåller för kompletteringsdelar och tillbehör.                                                                                                    |
| • Produktansvar                 | Vi gør udtrykkeligt opmærksom på at i henhold til produktansvarsloven<br>er vi ikke ansvarlige for skader forårsaget af vores udstyr, hvis det skyldes<br>uautoriserede reparationer eller hvis dele er skiftet ud og der ikke er an-<br>vendt originale GARDENA dele eller dele godkendt af os, eller hvis repara-<br>tionerne ikke er udført af GARDENA-service eller en autoriseret fagmand.<br>Det samme gælder for ekstra udstyr og tilbehør.                                                                                           |

| EU-Konformitätserklärung Maschinen/Verordnung (9. GSGVO) / EMVG / Niedersp. RL Der Unterzeichnete GARDENA International GmbH, Hans-Lorenser-Str. 40, D-89079 Ulm, bestätigt, dass die nachfolgend bezeichneten Geräte in der von uns in Verkehr gebrachten Ausführung die Anforderungen der harmonisierten EU-Richtlinen EU-Sicherheitsstandards und produktserzlinschen Standards.                                                                                                    | Bezeichnung des Gerätes:       Programmiereinheit         Description of the unit:       Programming Unit         Descripción de la mercancía:       Unidad de programación         Produktbeskrivning:       Programmeringsenhet         Beskrivelse af enhederne:       Programmeringsenhed |
|----------------------------------------------------------------------------------------------------|----------------------------------------------------------------------------------------------------|
| erfüllen. Bei einer nicht mit uns abgestimmten Änderung der Geräte verliert<br>diese Erklärung ihre Gültigkeit.                                                                                                    | ArtNr.:<br>Art. No.:                                                                                                    |
| EU Certificate of Conformity                                                                                                    | Art. Nº: 1242                                                                                                    |
| The undersigned GARDENA International GmbH, Hans-Lorenser-Str. 40,<br>D-98079 UIm, hereby certifies that, when leaving our factory, the units indicated<br>helms are in geographic with the hermonical EU and defined to the second second se | Varenr. :                                                                                                    |
| of safety and product specific standards. This certificate becomes void if the<br>units are modified without our approval.                                                                                                    | EU-Richtlinien:<br>EU directives: 89/336/EC                                                                                                    |
| Declaración de conformidad de la UE                                                                                                    | EU direktiv: 93/68/EC                                                                                                    |
| El que subscribe GARDENA International GmbH, Hans-Lorenser-Str. 40,<br>D-89079 Ulm, declara que la presente mercancía, objeto de la presente de-                                                                                                    | EU Retningslinier:                                                                                                    |
| claración, cumple con todas las normas de la UE, en lo que a normas técni-<br>cas, de homologación y de seguridad se refiere. En caso de realizar cualquier<br>modificación en la presente mercancia sin nuestra previa autorización, esta<br>declaración pierde su validez.                                                                                                    | Anbringungsjahr der CE-Kennzeichnung:<br>Year of CE marking:<br>Colocación del distintivo CE: 1997<br>CE-Märkningsår:                                                                                                    |
| S EU Tillverkarintyg                                                                                                    | CE-Mærkningsår:                                                                                                    |
| Undertecknad firma GARDENA International GmbH, Hans-Lorenser-Str. 40, D-<br>89079 Ulm, intygar härmed att nedan nämnda produkter överensstämmer med<br>EU:s direktiv, EU:s säkerhetsstandard och produktspecifikation. Detta intyg<br>upphör att gälla om produkten ändras utan vårt tillstånd.                                                                                                    | S.M.                                                                                                    |
| <b>DK</b> EU Overensstemmelse certificat                                                                                                    | Thomas Heinl                                                                                                    |
| Undertegnede GARDENA International GmbH, Hans-Lorenser-Str. 40,<br>D-89079 Ulm bekræfter hermed, at enheder listet herunder, ved afsendelse<br>fra fabrikken, er i overensstemmelse med harmoniserede EU retningslinier,<br>EU sikkerhedsstandarder og produktspecifikationsstandarder. Dette certifikat<br>træder ud af kraft hvis enhederne er ændret uden vor godkendelse.                                                                                                    | Ulm, den 04.07.1997Technische LeitungUlm, 04.07.1997Technical Dept. ManagerUlm, 04.07.1997Dirección TécnicaUlm, 1997.07.04.Technical DirectorUlm, 04.07.1997Teknisk direktør                                                                                                    |

| Prog. | START TIME | RUN TIME | 3rd | 2nd | Мо | Tu | We | Th | Fr | Sa | Su |
|-------|------------|----------|-----|-----|----|----|----|----|----|----|----|
| 1     |            |          |     |     |    |    |    |    |    |    |    |
| 2     |            |          |     |     |    |    |    |    |    |    |    |
| 3     |            |          |     |     |    |    |    |    |    |    |    |
| 4     |            |          |     |     |    |    |    |    |    |    |    |
| 5     |            |          |     |     |    |    |    |    |    |    |    |
| 6     |            |          |     |     |    |    |    |    |    |    |    |

| Prog. | START TIME | RUN TIME | 3rd | 2nd | Мо | Tu | We | Th | Fr | Sa | Su |
|-------|------------|----------|-----|-----|----|----|----|----|----|----|----|
| 1     |            |          |     |     |    |    |    |    |    |    |    |
| 2     |            |          |     |     |    |    |    |    |    |    |    |
| 3     |            |          |     |     |    |    |    |    |    |    |    |
| 4     |            |          |     |     |    |    |    |    |    |    |    |
| 5     |            |          |     |     |    |    |    |    |    |    |    |
| 6     |            |          |     |     |    |    |    |    |    |    |    |

| Prog. | STRRT TIME | RUN TIME | 3rd | 2nd | Мо | Tu | We | Th | Fr | Sa | Su |
|-------|------------|----------|-----|-----|----|----|----|----|----|----|----|
| 1     |            |          |     |     |    |    |    |    |    |    |    |
| 2     |            |          |     |     |    |    |    |    |    |    |    |
| 3     |            |          |     |     |    |    |    |    |    |    |    |
| 4     |            |          |     |     |    |    |    |    |    |    |    |
| 5     |            |          |     |     |    |    |    |    |    |    |    |
| 6     |            |          |     |     |    |    |    |    |    |    |    |

| Prog. | START TIME | RUN TIME | 3rd | 2nd | Мо | Tu | We | Th | Fr | Sa | Su |
|-------|------------|----------|-----|-----|----|----|----|----|----|----|----|
| 1     |            |          |     |     |    |    |    |    |    |    |    |
| 2     |            |          |     |     |    |    |    |    |    |    |    |
| 3     |            |          |     |     |    |    |    |    |    |    |    |
| 4     |            |          |     |     |    |    |    |    |    |    |    |
| 5     |            |          |     |     |    |    |    |    |    |    |    |
| 6     |            |          |     |     |    |    |    |    |    |    |    |

#### Deutschland / Germany

GARDENA Manufacturing GmbH Service Center Hans-Lorenser-Straße 40 D-89079 Ulm Produktfragen: (+49) 731 490-123 Reparaturen: (+49) 731 490-290 service@gardena.com

#### Argentina

Argensem<sup>®</sup> S.A. Calle Colonia Japonesa s/n (1625) Loma Verde Escobar, Buenos Aires Phone: (+54) 34 88 49 40 40 info@argensem.com.ar

#### Australia

Nylex Consumer Products 50-70 Stanley Drive Somerton, Victoria, 3062 Phone: (+61) 1800 658 276 spare.parts@nylex.com.au

# Austria / Österreich

GARDENA Österreich Ges.m.b.H. Stettnerweg 11-15 2100 Korneuburg Tel.: (+43) 2262 7454536 kundendienst@gardena.at

#### Belgium

GARDENA Belgium NV/SA Sterrebeekstraat 163 1930 Zaventem Phone: (+32) 27209212 Mail: info@gardena.be

#### Brazil

Palash Comércio e Importação Ltda. Rua Américo Brasiliense, 2414 - Chácara Sto Antonio São Paulo - SP - Brasil -CEP 04715-005 Phone: (+55) 11 5181-0909 eduardo@palash.com.br

### Bulgaria

DENEX LTD. 2 Luis Ahalier Str. - 7th floor Sofia 1404 Phone: (+359) 2 958 18 21 office@denex-ba.com

#### Canada

GARDENA Canada Ltd. 100 Summerlea Road Brampton, Ontario L6T 4X3 Phone: (+1) 905 792 93 30 info@gardenacanada.com

#### Chile

Antonio Martinic y Cia Ltda. Cassillas 272 Centro de Cassillas Santiago de Chile Phone: (+56) 2 20 10 708 garfar\_cl@yahoo.com

#### Costa Rica

Compania Exim Euroiberoamericana S.A. Los Colegios, Moravia, 200 metros al Sur del Colegio Saint Francis - San José Phone: (+506) 297 68 83 exim\_euro@racsa.co.cr

#### Croatia

KLIS d.o.o. Stanciceva 79 10419 Vukovina Phone: (+385) 1 622 777 0 gardena@klis-trgovina.hr

Cyprus FARMOKIPIKI LTD P.O. Box 7098 74, Digeni Akrita Ave. 1641 Nicosia Phone: (+357) 22754762 condam@spidernet.com.cy

#### Czech Republic

GARDENA spol. s r.o. Řípská 20a, č.p. 1153 627 00 Brno Phone: (+420) 800 100 425 gardena@gardenabrno.cz

#### Denmark

GARDENA Norden AB Salgsafdeling Danmark Box 9003 S-200 39 Malmö info@gardena.dk

#### Finland

Habitec Ov Martinkyläntie 52 01720 Vantaa

#### France

GARDENA PARIS NORD 2 69, rue de la Belle Etoile BP 57080 ROISSY EN FRANCE 95948 ROISSY CDG CEDEX Tél. (+33) 0826 101 455 service.consommateurs@ gardena.fr

#### Great Britain

GARDENA UK Ltd. 27-28 Brenkley Way Blezard Business Park Seaton Burn Newcastle upon Tyne **NE13 6DS** info@gardena.co.uk

# Greece

Agrokip G. Psomadopoulos & Co. 33 A, Ifestou str. -Industrial Area 194 00 Koropi, Athens Phone: (+30) 210 66 20 225 service@agrokip.gr www.agrokip.gr

#### Hungary

GARDENA Magyarország Kft. Késmárk utca 22 1158 Budapest Phone: (+36) 80 20 40 33 gardena@gardena.hu

#### Iceland

Ó. Johnson & Kaaber Tunguhalsi 1 110 Reykjavik ooj@ojk.is

#### Ireland

Michael McLoughlin & Sons Hardware Limited Long Mile Road Dublin 12

#### Italy

GARDENA Italia S.p.A. Via Donizetti 22 20020 Lainate (Mi) Phone: (+39) 02.93.94.79.1 info@gardenaitalia.it

#### Japan

KAKUICHI Co. Ltd. Sumitomo Realty & Development Kojimachi BLDG., 8F 5-1 Nibanncyo, Chiyoda-ku Tokyo 102-0084 Phone: (+81) 33 264 4721 m\_ishihara@kaku-ichi.co.jp

#### Luxembourg

Magasins Jules Neuberg Grand Rue 30 Boîte postale 12 L-2010 Luxembourg Phone: (+352) 40 14 01 info@neuberg.lu

#### Netherlands

GARDENA Nederland B.V. Postbus 50176 1305 AD ALMERE Phone: (+31) 36 521 00 00 info@gardena.nl

#### Neth. Antilles

Jonka Enterprises N.V. Sta. Rosa Weg 196 P.O. Box 8200 Curaçao Phone: (+599) 97676655 pgm@jonka.com

#### New Zealand

NYLEX New Zealand Limited Building 2, 118 Savill Drive Mangere, Auckland Phone: (+64) 9 270 1806 lena.chapman@nylex.com.au

# Norway

GARDÉNA Norden AB Salgskontor Norge Karihaugveien 89 1086 Oslo info@gardena.no

#### Poland

GARDENA Polska Sp. z o.o. Szymanów 9 d 05-532 Baniocha Phone: (+48) 227275690 gardena@gardena.pl

#### Portugal

GARDENA Portugal Lda. Recta da Granja do Marquês Edif. GARDENA Algueirão 2725-596 Mem Martins Phone: (+351) 21 922 85 30 info@gardena.pt

#### Romania

MADEX INTERNATIONAL SRL Soseaua Odaii 117-123, Sector 1. București, RO 013603 Phone: (+40) 21 352 76 03 madex@ines.ro

# Russia / Россия

АО АМИДА ТТЦ ул. Мосфилмовская 66 117330 Москва Phone: (+7) 095 956 99 00 amida@col.ru

#### Singapore

Hy - Ray PRIVATE LIMITED 40 Jalan Pemimpin #02-08 Tat Ann Building Singapore 577185 Phone: (+65) 6253 2277 hyray@singnet.com.sg

#### Slovak Republic

GARDENA Slovensko, s.r.o. Panónska cesta 17 851 04 Bratislava Phone: (+421) 263 453 722 info@gardena.sk

#### Slovenia

Silk d o o Brodišče 15 1236 Trzin Phone: (+386) 1 580 93 00 gardena@silk.si

### South Africa

GARDENA South Africa (Pty.) Ltd. P.O. Box 11534 Vorna Valley 1686 Phone: (+27) 11 315 02 23 sales@gardena.co.za

#### Spain

GARDENA IBÉRICA S.L.U. C/Basauri, nº 6 La Florida 28023 Madrid Phone: (+34) 91 708 05 00 atencioncliente@gardena.es

#### Sweden

GARDENA Norden AB Försäljningskontor Sverige Box 9003 200 39 Malmö info@gardena.se

#### Switzerland / Schweiz

GARDENA (Schweiz) AG Bitziberg 1 8184 Bachenbülach Phone: (+41) 848 800 464 info@gardena.ch

Turkey GARDENA / Dost Diş Ticaret Mümessillik A.Ş. Sanayi Cad. Adil Sokak No. 1 Kartal - İstanbul Phone: (+90) 216 38 93 939 info@gardena-dost.com.tr

#### Ukraine / Украина

ALTSEST JSC 4 Petropavlivska Street Petropavlivska Borschahivka Town Kyivo Svyatoshyn Region 08130, Úkraine Phone: (+380) 44 459 57 03 upyr@altsest.kiev.ua

## USA

Melnor Inc. 3085 Shawnee Drive Winchester, VA 22604 Phone: (+1) 540 722-9080 service us@melnor.com

1242-20.960.05/0506 © GARDENA Manufacturing GmbH D-89070 Ulm http://www.gardena.com